## Schritt-für-Schritt-Anleitung für SportMember:

## 1. Schritt:

Über den folgenden Link im Browser bei SportMember registrieren und dem Team "Judoabteilung" beitreten:

https://www.sportmember.de/team\_invitation/222982/dde9de08edc4753b2bacaaf8535863 32bb36486a

2. Schritt:

Die kostenlose App "SportMember" downloaden (es geht auch über den Browser/am Computer):

iOs: https://play.google.com/store/apps/details?id=com.sportmember

Android: https://apps.apple.com/de/app/sportmember-deine-team-app/id1105341798

## 3. Schritt:

Bei der App unter dem Punkt Kalender kann man sich für die Trainingseinheiten an- bzw. abmelden.

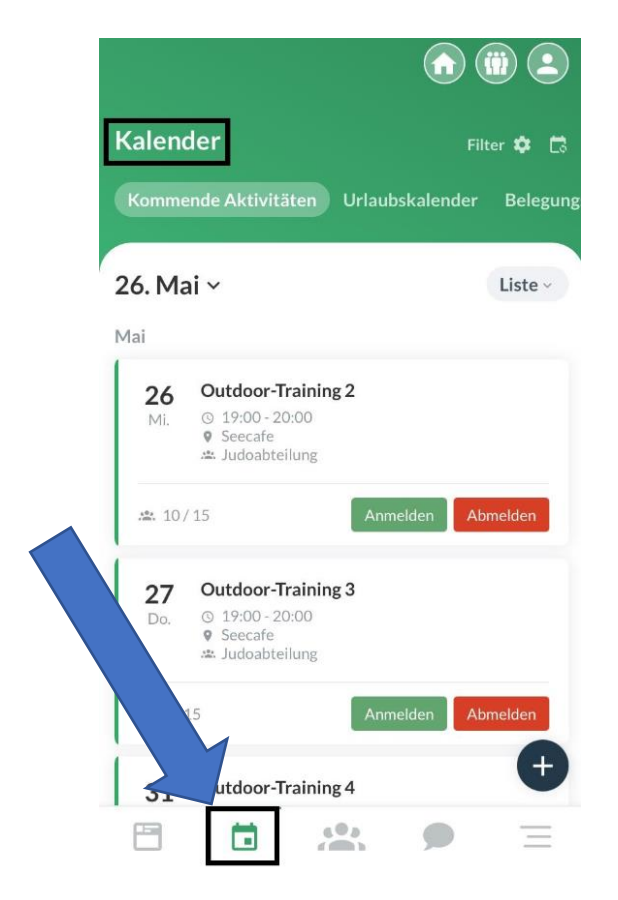

Bei Fragen bei Oliver Arends (015787861535) melden.